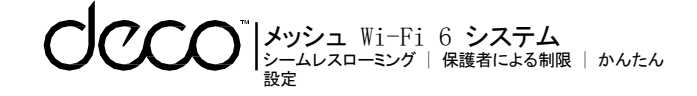

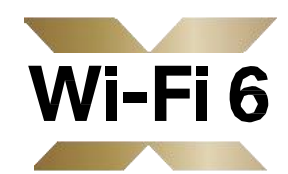

### **ユーザーガイド** メッシュ Wi-Fi 6 システ ム

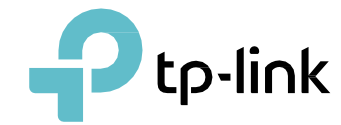

**1910013014** REV2. 0. 0 © 2021 TP-Link

Ptp-link

Ptp-link

# 目次

| 本ガイドについて               | 1  | ブラックリスト     | 18 |
|------------------------|----|-------------|----|
| 外観                     | 2  | オンラインアップデート | 19 |
| Deco <b>のセットアップ</b>    | 3  | その他の機能      | 20 |
| Deco <b>の追加</b>        | 6  | WPS         | 25 |
| ダッシュボード                | 7  | 月間レポート      | 26 |
| Deco <b>のステータスチェック</b> | 8  | 管理者         | 27 |
| 接続デバイスの管理              | 9  | Decoラボ      | 28 |
| メインDecoの設定             | 10 |             |    |
| 新規ネットワークの作成            | 11 |             |    |
| Deco <b>の削除/再起動</b>    | 13 |             |    |
| アンチウイルス                | 14 |             |    |
| 保護者による制限               | 15 |             |    |
| QoS                    | 16 |             |    |
| Wi−Fi <b>設定</b>        | 17 |             |    |

# 本ガイドについて

本ガイドには Deco メッシュ Wi-Fi システムと Deco アプリの規制情報および概要を記載しています。

Decoで使用いただける各機能はモデルやソフトウェアバージョン・地域・プロバイダーによって異なります。掲載されている全ての画像や手順・説明は一例であり、実際に使用される Decoでは対応していない場合もあります。

### 表記について

本ガイドにおいて以下の表記は次の内容を意味します:

| 表記        | 説明                                                  |
|-----------|-----------------------------------------------------|
| Deco      | Deco メッシュ Wi-Fi システム/ユニットの略です                       |
| <u>下線</u> | リンクが含まれている部分が下線付きの青文字で記載され<br>クリックするとリンク先に飛ぶことができます |
| 青文字       | メニュー・アイテム・ボタン等、管理ページ内のテキストを含<br>むキー情報が青色で記載されています   |
| ▶注意:      | こちらの表記を無視した場合、デバイスが誤動作または損<br>傷する可能性があります           |
|           | デバイスをより効果的に使用するために役立つ重要な情<br>報を示します                 |

### 詳細情報

- 各製品の情報はHPよりご確認いただけます: <u>https://www.tp-link.com</u>
- 製品について相談し合えるテクニカルコミュニティをご利用いただけます: <u>https://community.tp=link.com</u>(英語)
- 技術的なお問い合わせ先は、Decoアプリのヘルプページや、 以下リンク先のサポートセンターへ問い合わせよりご確認いただけます: <u>https://www.tp-link.com/support/</u>

#### 速度/カバレッジ/接続台数に関する免責事項

最大無線信号速度は、IEEE 802.11規格の仕様から導かれる物理速度で す。実際のワイヤレスデータスループットとワイヤレスカバレッジは、建築 材料、物理的障害等の環境要因や近隣からの電波干渉、トラフィック量と 密度、製品の設置場所、ネットワークの複雑さ、ネットワークのオーバー ヘッドや、定格性能、場所、接続品質、クライアント条件等のクライアントの 制限によって左右される為、保証されるものではありません。

#### MU-MIMOに関する免責事項

MU-MIMOの利用にはクライアント端末側も対応している必要があります。

#### HomeCare™に関する免責事項

TP-Link HomeCare<sup>™</sup>には保護者による制限・Qos・アンチウイルス等のサービ スが含まれており、無料でご利用いただけます。HomeCare<sup>™</sup>を無効にすると、 特定の操作や保護も無効となります。詳細はHPをご確認ください: https://www.tp-link.com/jp/

▶注意: HomeCare™はルーターモード時のみご利用いただけます

#### IoT 互換性に関する免責事項

IoT互換性については、Decoアプリから制御できるスマートデバイスのみを指します。その他の無線機器は通常のWi-Fiを使用してDecoに接続できます。

#### シームレスローミングに関する免責事項

クライアント端末が802.11k/v/rに対応している必要があり、端末側での設定が必要な場合もあります。実際のパフォーマンスはクライアント端末によって異なります。

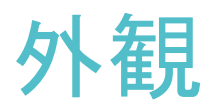

各Decoにはステータスに応じて色が変わるLEDランプおよびWAN/LAN ポート×2と、電源スロット・リセットボタンがあります。 詳しくは以下をご覧ください:

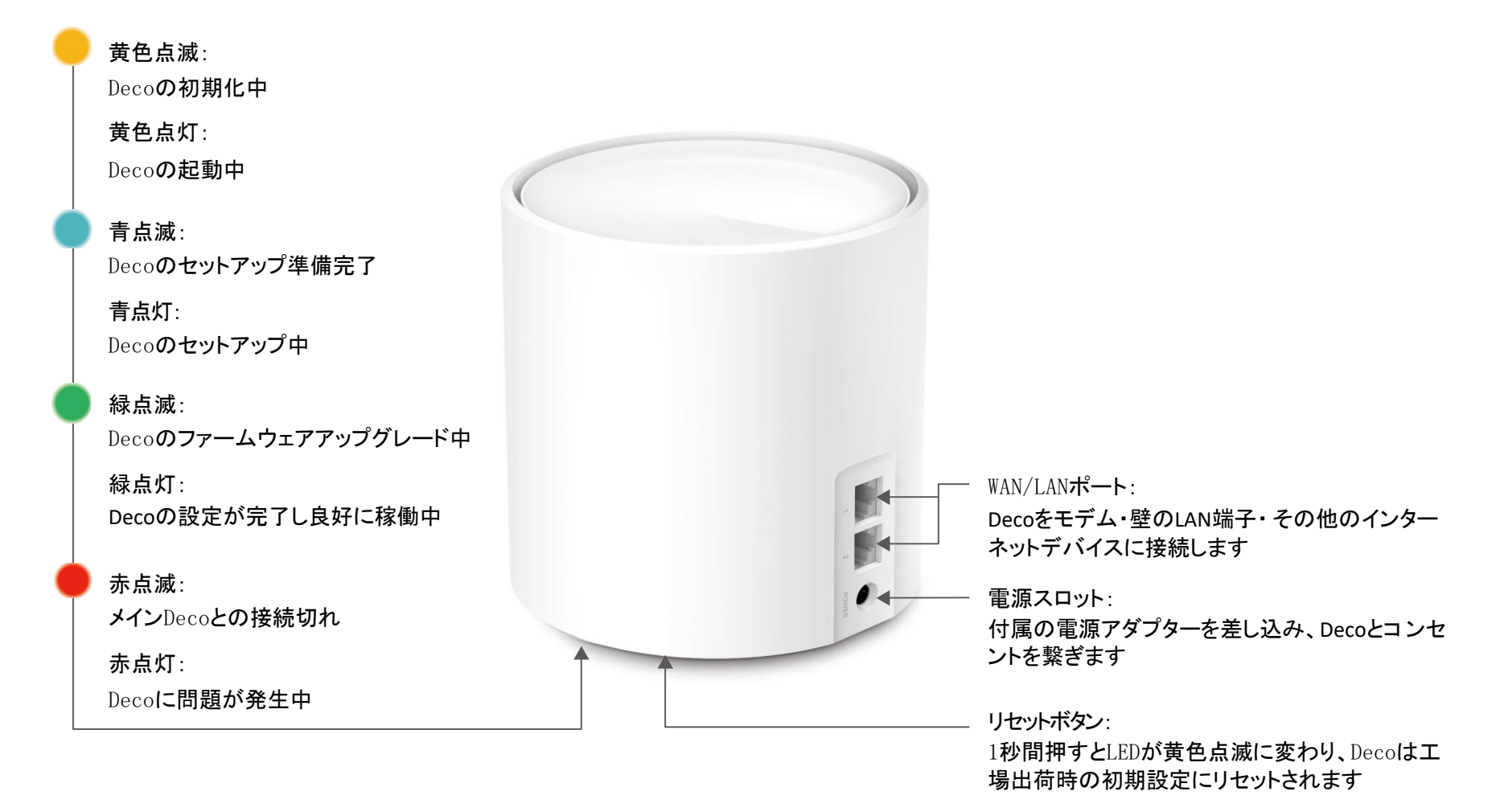

## Decoのセットアップ

直感的で分かりやすいDecoアプリを使って、手軽にセットアップすることができます。以下の手順に沿ってDecoメッシュWi-Fiシステムを設定してみましょう。

#### 1. Deco**アプリをインストール**

QRコードをスキャンするか、Google Playまたは Apple App StoreからDecoアプリをダウンロード してください。AndroidまたはiOSのスマートフォ ン/タブレットにインストール可能です。

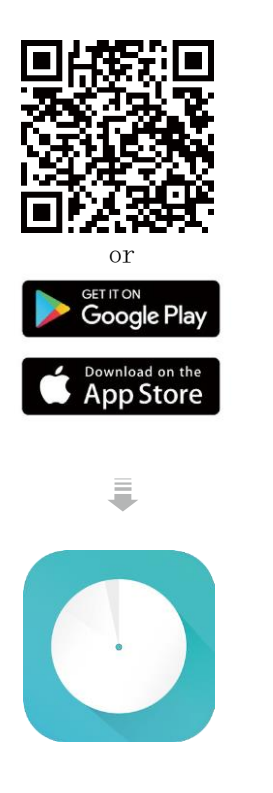

#### 2. TP-Link IDでログイン/新規作成

アプリを起動しTP-Link IDでログインします。お持ちでない場合は「登録」から新規作成してください。 注意:ログインパスワードが分からない場合は、パスワードをお忘れですか?をタップし、アプリに表示される説明に沿って進めてください

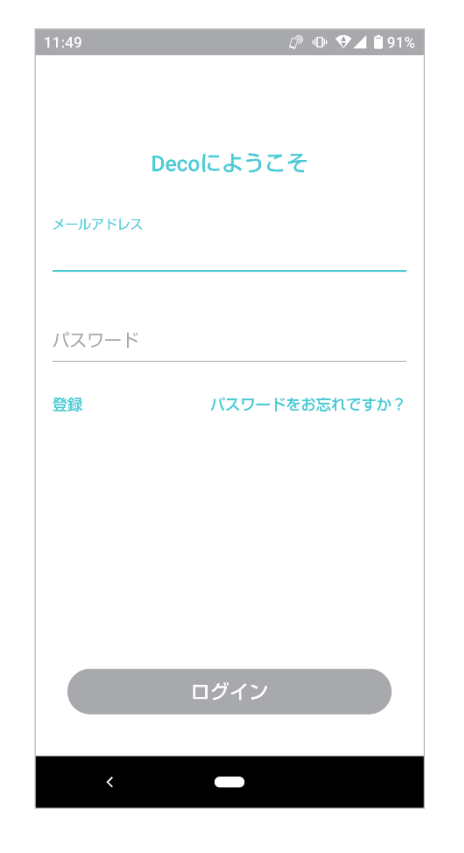

#### 3. Decoとモデムを接続

モデムの電源を切り、DecoとモデムをLANケーブ ルで繋いだら、両方の電源を入れてください。

マンション等でモデムがなく、壁面に LAN端子が ある場合は直接 Deco と繋いでください。

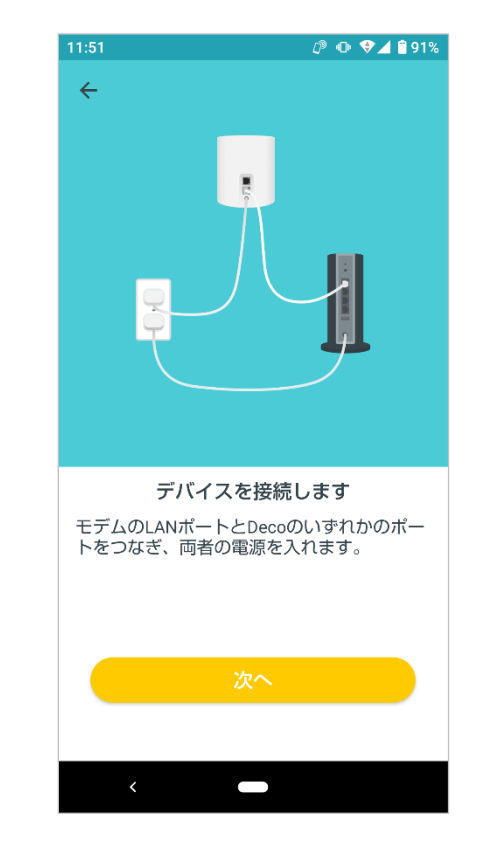

#### 4. 設置場所の選択

Decoの設置場所を選択します。リストに設置したい場所がない場合は、カスタムを選んでください。

| 12:05      | টে াি �⊿ 🕯 90%   |
|------------|------------------|
| ×          | $\bigcirc$       |
| Decoをどこ    | に設置しましたか?        |
| 場所の名前はこのDe | ecoの名前として使用されます。 |
| 寝室         | 0                |
| 廊下         | 0                |
| キッチン       | 0                |
| リビング       | 0                |
| 主寝室        | 0                |
| オフィス       | 0                |
| 書斎         | 0                |
| カスタム       | 0                |
| <          | -                |

#### 5. インターネット接続の設定

インターネットの接続タイプを選択し、必要に応じ て情報を入力します。接続タイプが不明な場合は、 ご契約のプロバイダーへお問い合わせください。

| 12:06                    | ()® 🐢 📌 🛋 🛢 90%                             |
|--------------------------|---------------------------------------------|
| ×                        |                                             |
| イン                       | /ターネット接続タイプ                                 |
| インターネッ<br>からない場合<br>ださい。 | νト接続タイブを選択してください。わ<br>≿はISP(プロバイダー)へお問い合わせく |
| 接続タイ                     | プ                                           |
| 動的IP                     | l)                                          |
| PPPoE                    | Ν                                           |
| 静的IP                     |                                             |
| L2TP                     |                                             |
| PPTP                     |                                             |
| DS-Lite                  |                                             |
|                          |                                             |
|                          | 次へ                                          |
| м                        | ACアドレスを変更しますか?                              |
| <                        |                                             |

#### 6. Wi-Fi**ネットワークの作成**

ネットワーク名とパスワードを設定してください。 デバイスをWi-Filに接続する際に使用します。

| 12:06                               |                              | <i>(</i> ) 0                   | ♥ <b>⊿</b> ₿ 9      |
|-------------------------------------|------------------------------|--------------------------------|---------------------|
| ×                                   |                              |                                |                     |
| Wi-Fi                               | ネットワー                        | ークを作成す                         | する                  |
| これはネット<br>名前とパスワ<br>てください。<br>あります。 | ・ワークにアク<br>ワードとなりま<br>バスワードは | セスするために<br>す。 お好みの彳<br>8文字以上にす | 使用す<br>3前を付<br>る必要か |
| ネットワー                               | ク名                           |                                |                     |
| パスワード                               |                              |                                |                     |
| 英数字や記号か<br>す。                       | 「混在したバスワ                     | ードの設定をおす                       | すめしま                |
|                                     |                              |                                |                     |
|                                     |                              |                                |                     |
|                                     |                              |                                |                     |
|                                     |                              |                                |                     |
|                                     |                              |                                |                     |

### 7. Wi-Filc接続

デバイスをDecoのWi-Filc接続し、設定を進めま す。

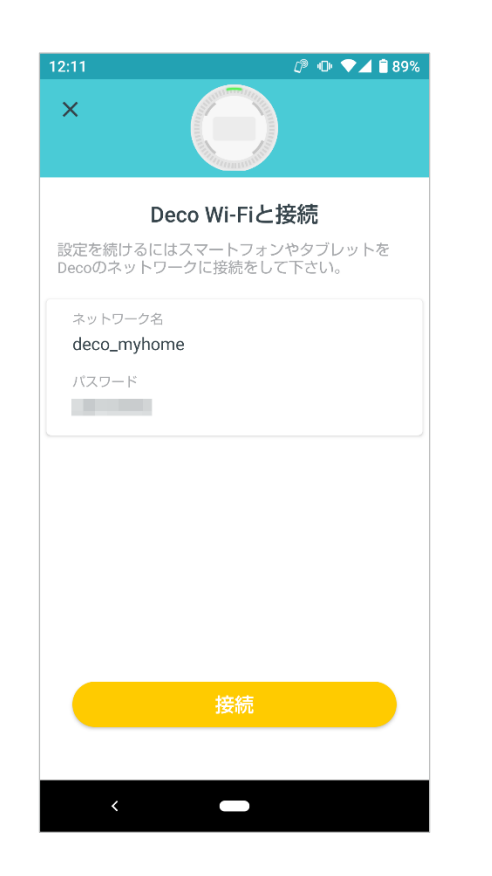

### 8. セットアップ完了

設定完了です。全てのデバイスをDecoのネット ワークに繋げましょう。

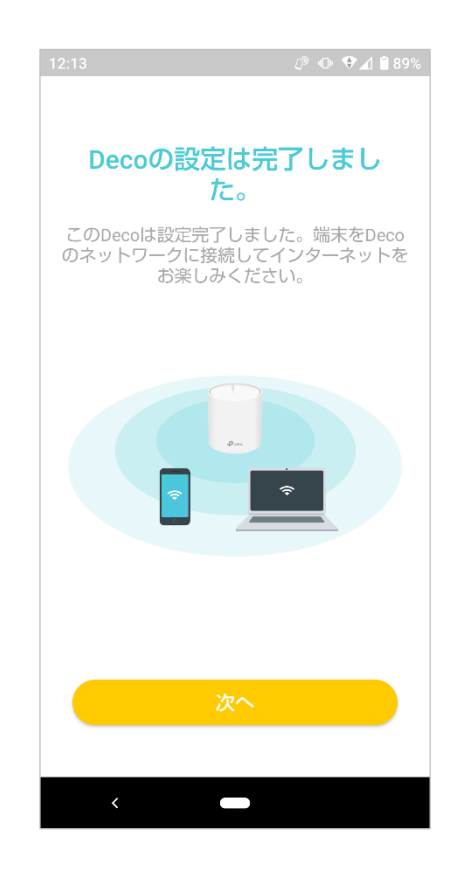

#### 9. Deco**を追加**

複数台セットの場合、残りのDecoユニットは電源を入れるだけで2分以内に自動でネットワーク へ追加されます。

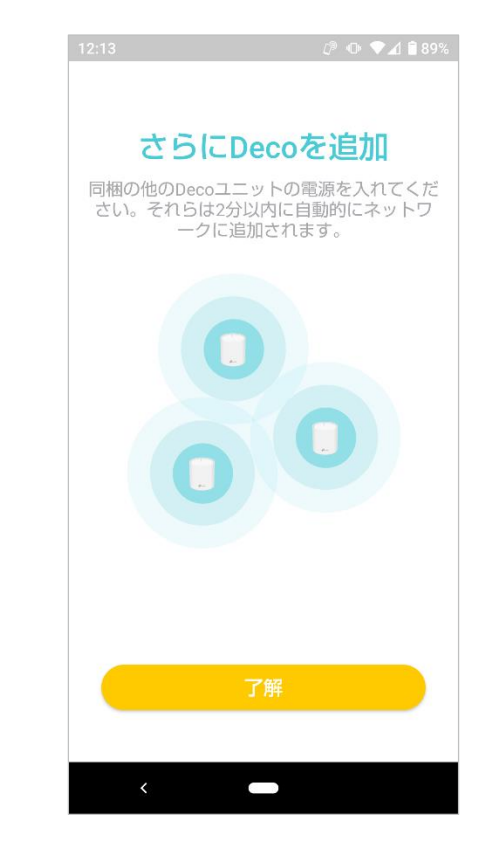

### Decoの追加

作成したDecoネットワークにユニットを追加してWi-Fiのカバーエリアを拡張したり、アプリから手軽に管理したりできます。

概要ページ右上の + をタップします

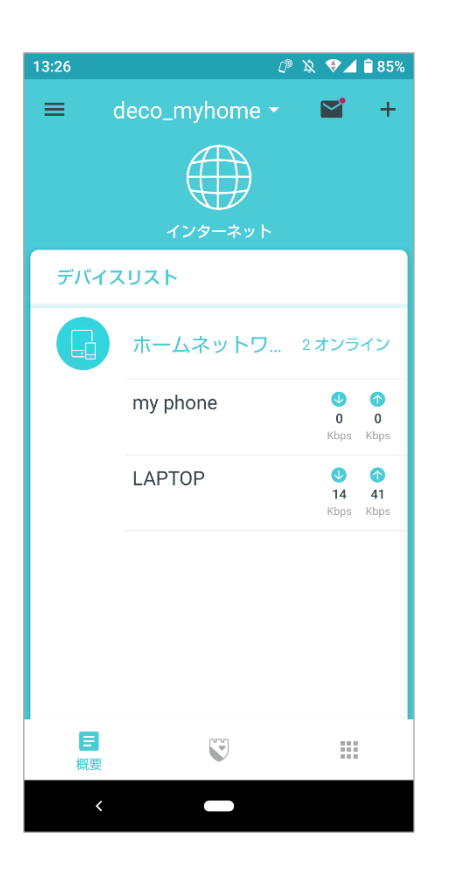

追加したいDecoのモデルを選択 し、アプリの説明に沿ってセット アップを完了させます

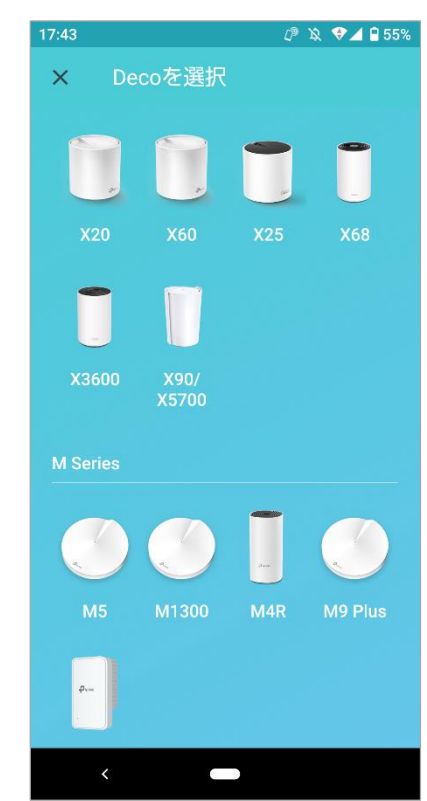

完了後に 🌐 をタップすると、 追加したDecoを確認することが できます

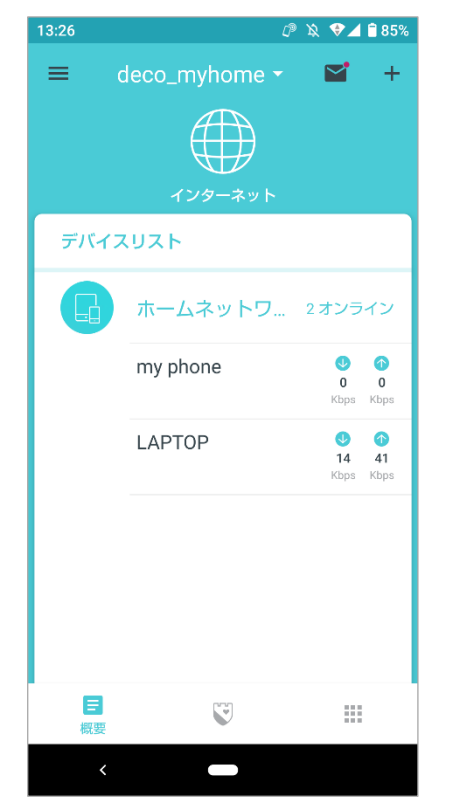

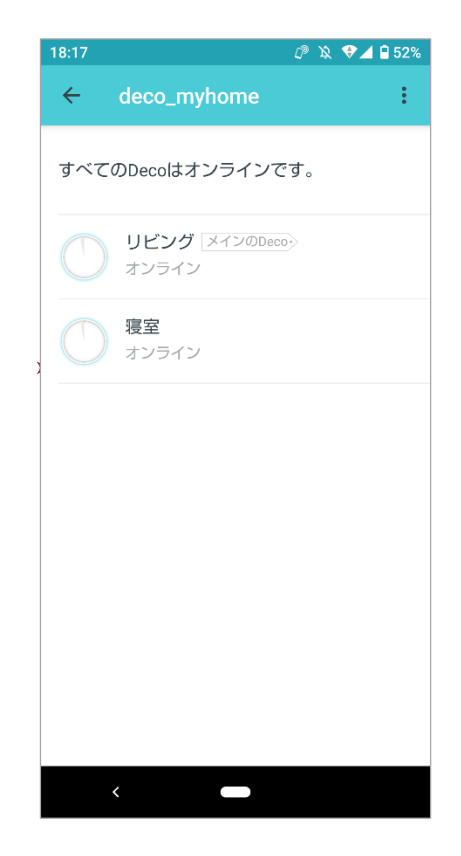

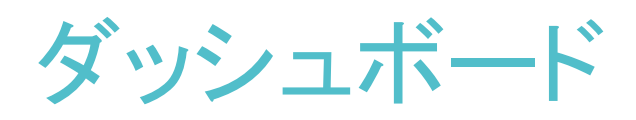

セットアップが正常に完了するとDecoアプリにダッシュボードが表示され、ネットワークの概要を確認したり、HomeCare<sup>™</sup> サービスやその他の機能を利用したりするこ とができます。

見注意:HomeCare<sup>™</sup>サービスを利用する場合は、Decoを最新バージョンにアップグレードする必要があります。アップデート方法は オンラインアップデート をご参照ください。

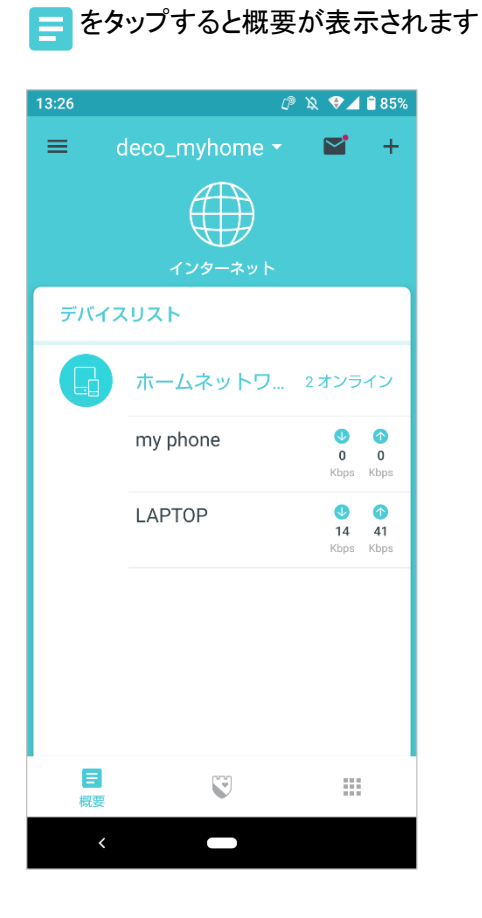

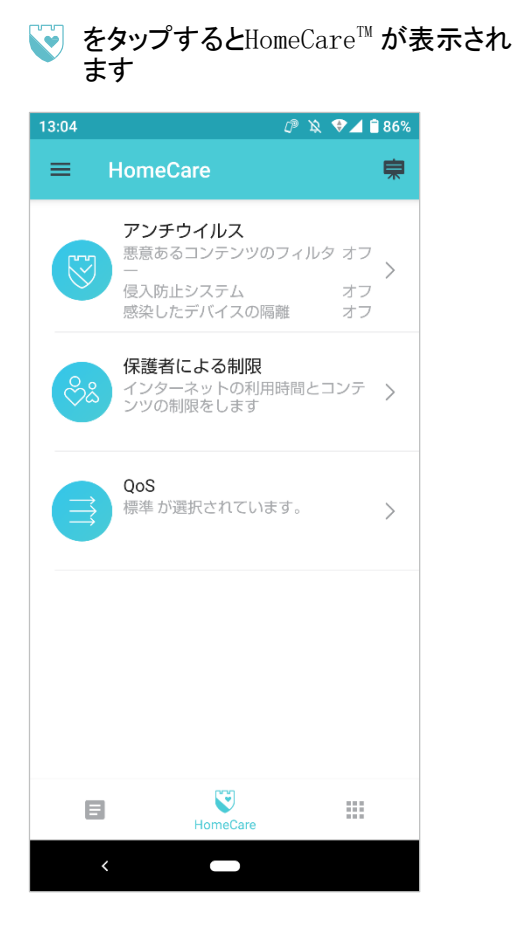

をタップするとその他の機能が表示さ れます

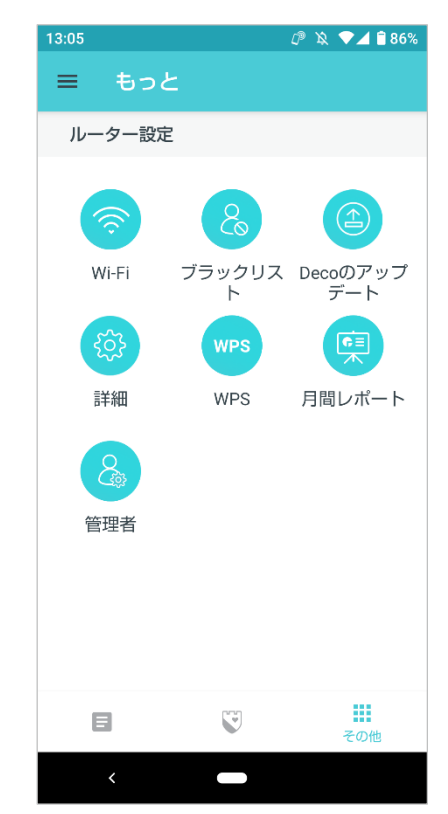

### Decoのステータスチェック

概要から、ネットワーク内にある全てのDecoの動作ステータスや詳細を確認したり、設置場所名を変更したりすることができます。

をタップすると全Decoの ステータスを確認できます

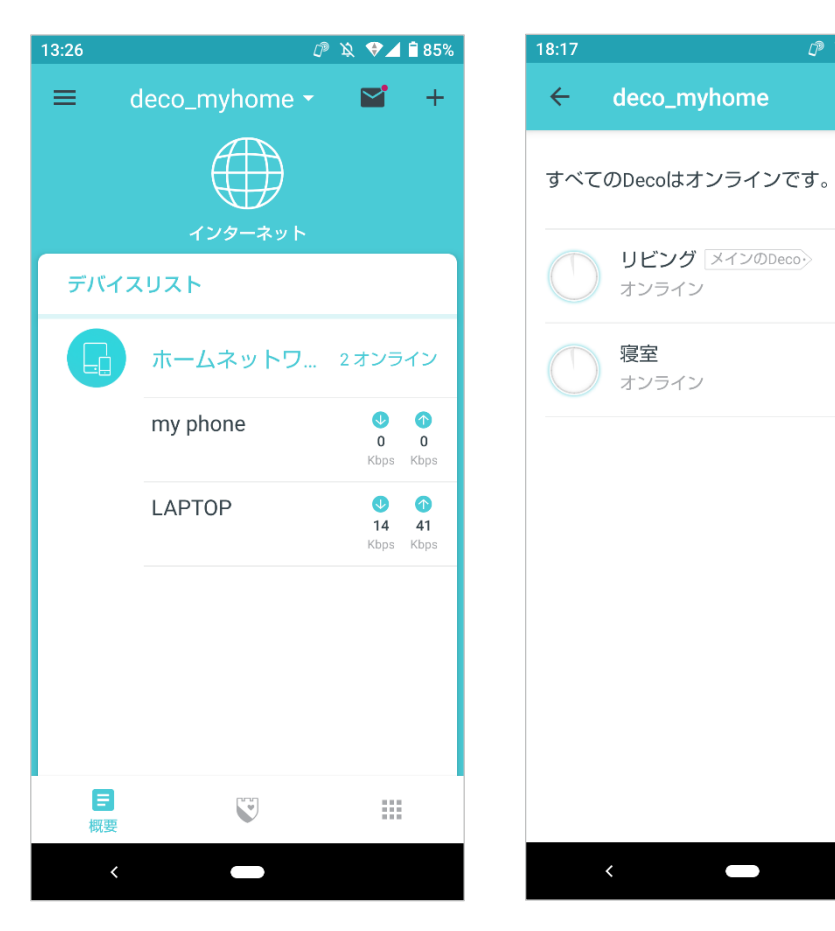

#### 表示されているDecoをタップすると、 各Decoの詳細を確認できます

deco\_myhome

オンライン

オンライン

寝室

リビング メインのDeco

 $\square$ 

#### 設置場所名をタップすると場所の名前 が変更できます

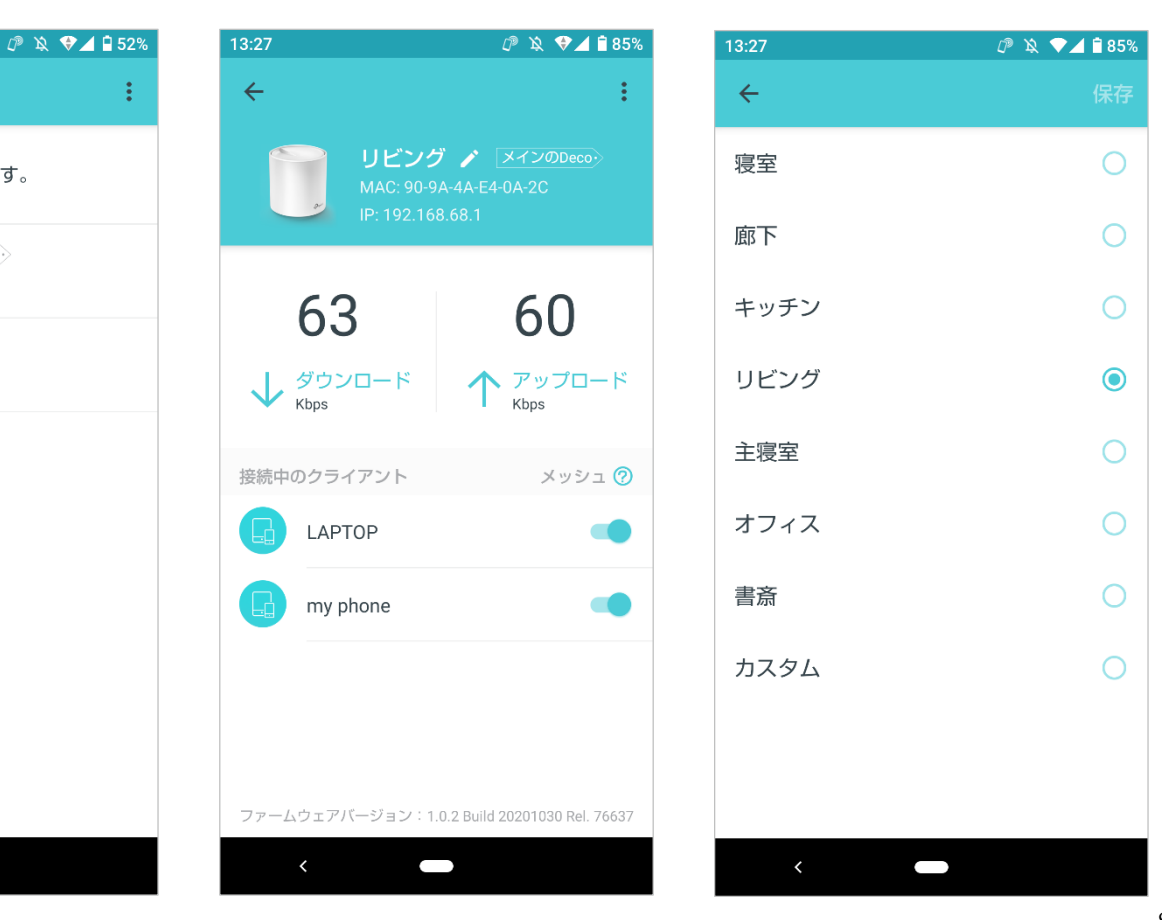

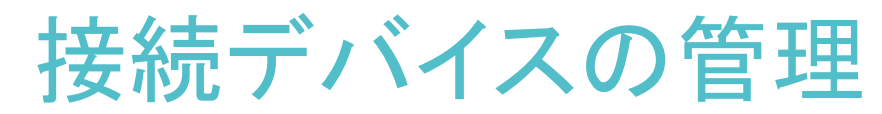

概要から、全ての接続デバイスの動作ステータスを確認したり、デバイスの詳細表示や設定変更をしたりすることができます。

デバイスリストに表示されているク ライアントをタップすると、詳細が 確認できます 右上の 🐯 からデバイスの設定を管 理できます

#### 所有者をタップすると、デバイスの オンラインアクティビティを管理する ためのプロファイルを作成できます

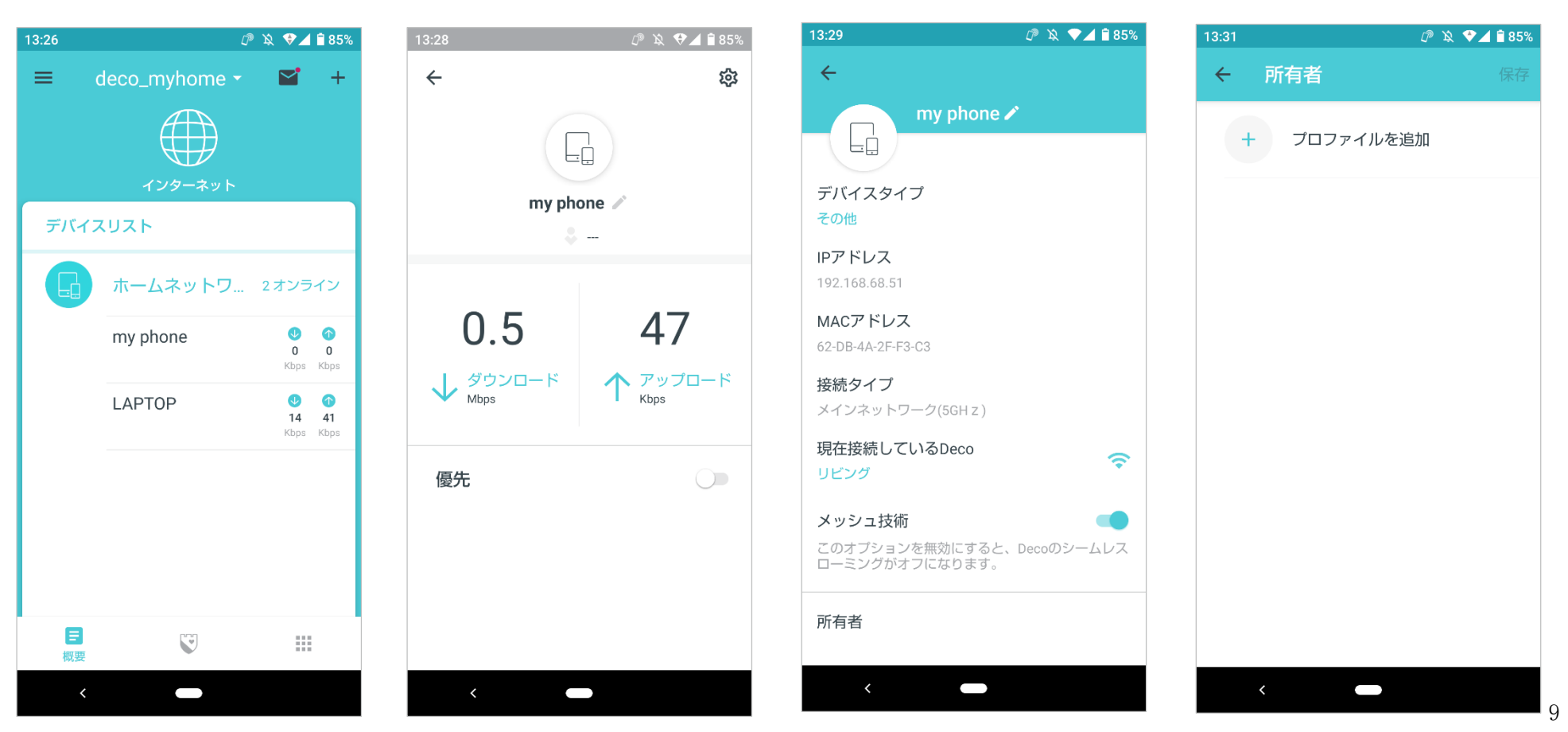

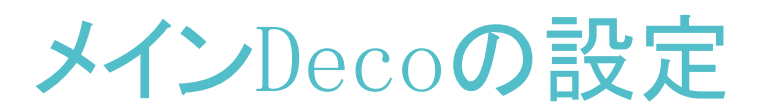

セットアップ完了後でも、必要に応じてメインDecoとサテライトDecoを置き換えることができます。手順は以下をご参照ください。

#### 概要ページの 🌐 をタップします

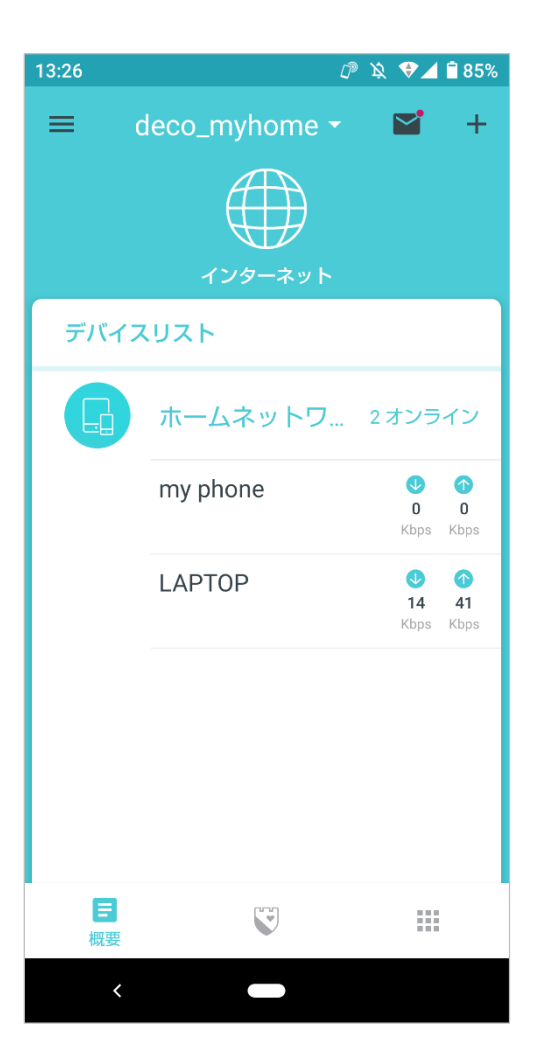

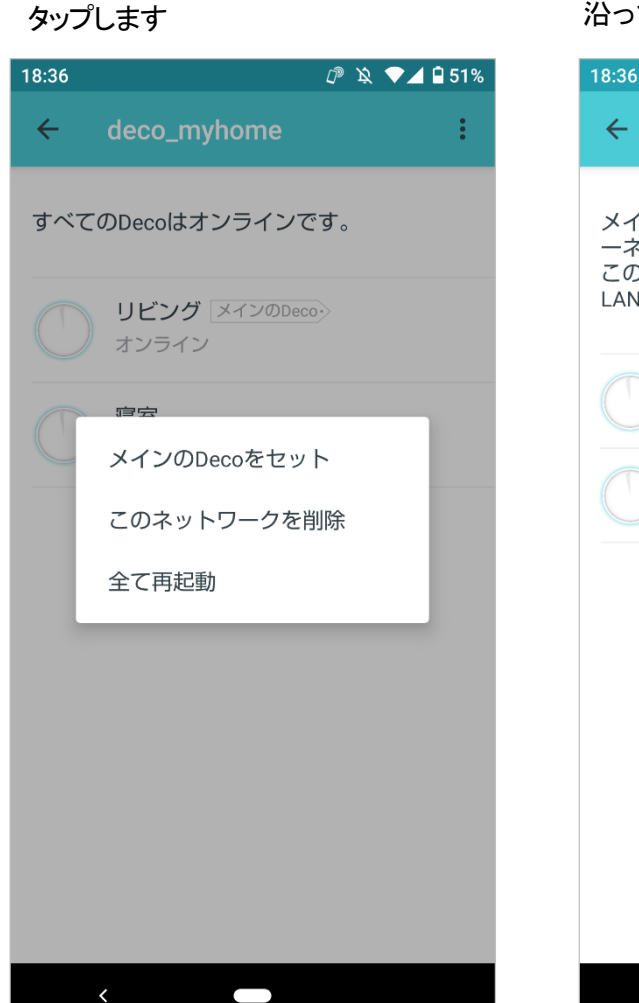

>メインのDecoをセットの順に

#### サテライトのDecoを選択し、アプリの表示に 沿って設定を完了させてください

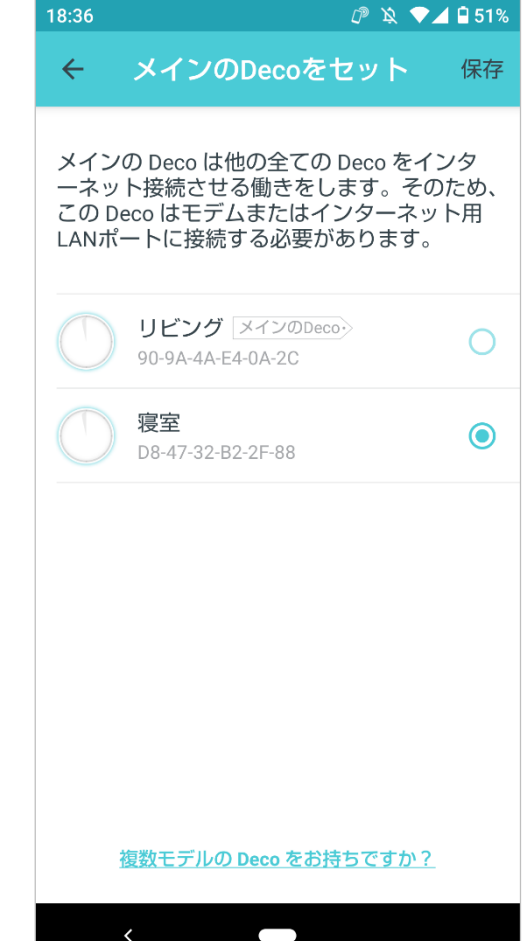

新規ネットワークの作成

Decoアプリでは、TP-Link IDに複数のDecoネットワークを紐付けて、1つのアカウントから手軽に管理することができます。アプリから家族や友人のネットワーク管理をサポートしてあげることも可能です。新しいネットワークの作成方法は以下をご参照ください。

#### 方法1. 概要ページから作成

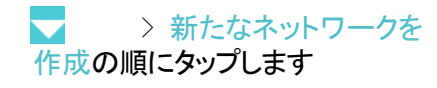

| 13:26 | <u> </u>      | 🖎 ♥ 🖊 🗎 85%                                           |
|-------|---------------|-------------------------------------------------------|
| ≡     | deco_myhome - | <b>¥</b> +                                            |
|       |               |                                                       |
|       | インターネット       |                                                       |
| デバイ   | スリスト          |                                                       |
| G     | ホームネットワ       | 2オンライン                                                |
|       | my phone      | U (1)<br>O O<br>Kbps Kbps                             |
|       | LAPTOP        | <ul> <li>14 41</li> <li>Kbps</li> <li>Kbps</li> </ul> |
|       |               |                                                       |
|       |               |                                                       |
|       |               |                                                       |
|       |               |                                                       |
| 三概要   |               |                                                       |
| <     |               |                                                       |

# ௴ \\$ ♥⊿ 🖥 68% ネットワークを選択 ▲ ホームネットワ... 2オンライン E $\mathbf{\overline{\mathbf{S}}}$ 概要

アプリの表示に沿ってセットアップを 完了させてください

新規ネットワークの作成

Decoアプリでは、TP-Link IDに複数のDecoネットワークを紐付けて、1つのアカウントから手軽に管理することができます。アプリから家族や友人のネットワーク管理をサポートしてあげることも可能です。新しいネットワークの作成方法は以下をご参照ください。

#### 方法2. メニューページから作成

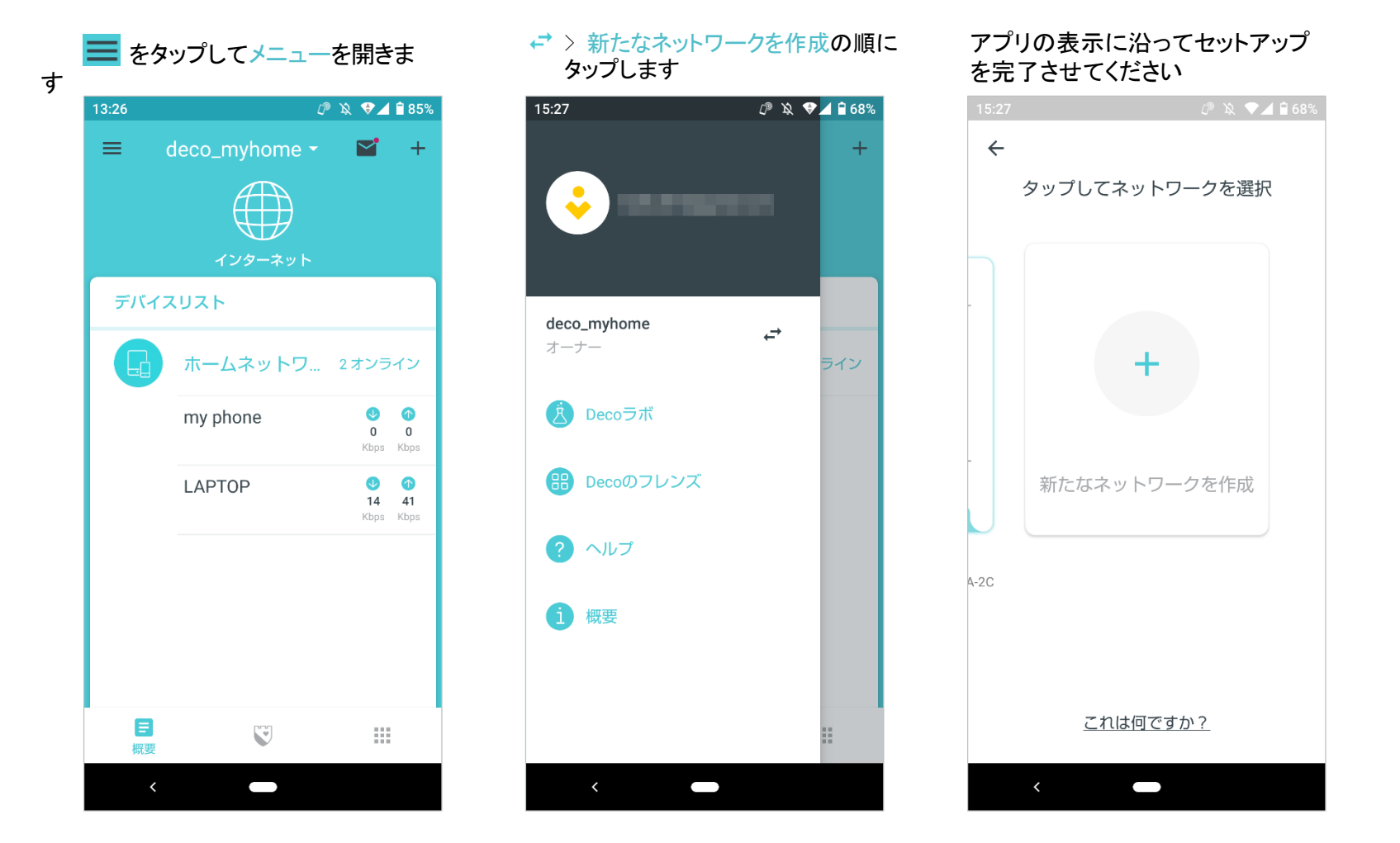

### Decoの削除/再起動

Decoの削除や再起動は、Decoアプリからかんたんに行えます。手順は以下をご参照ください。

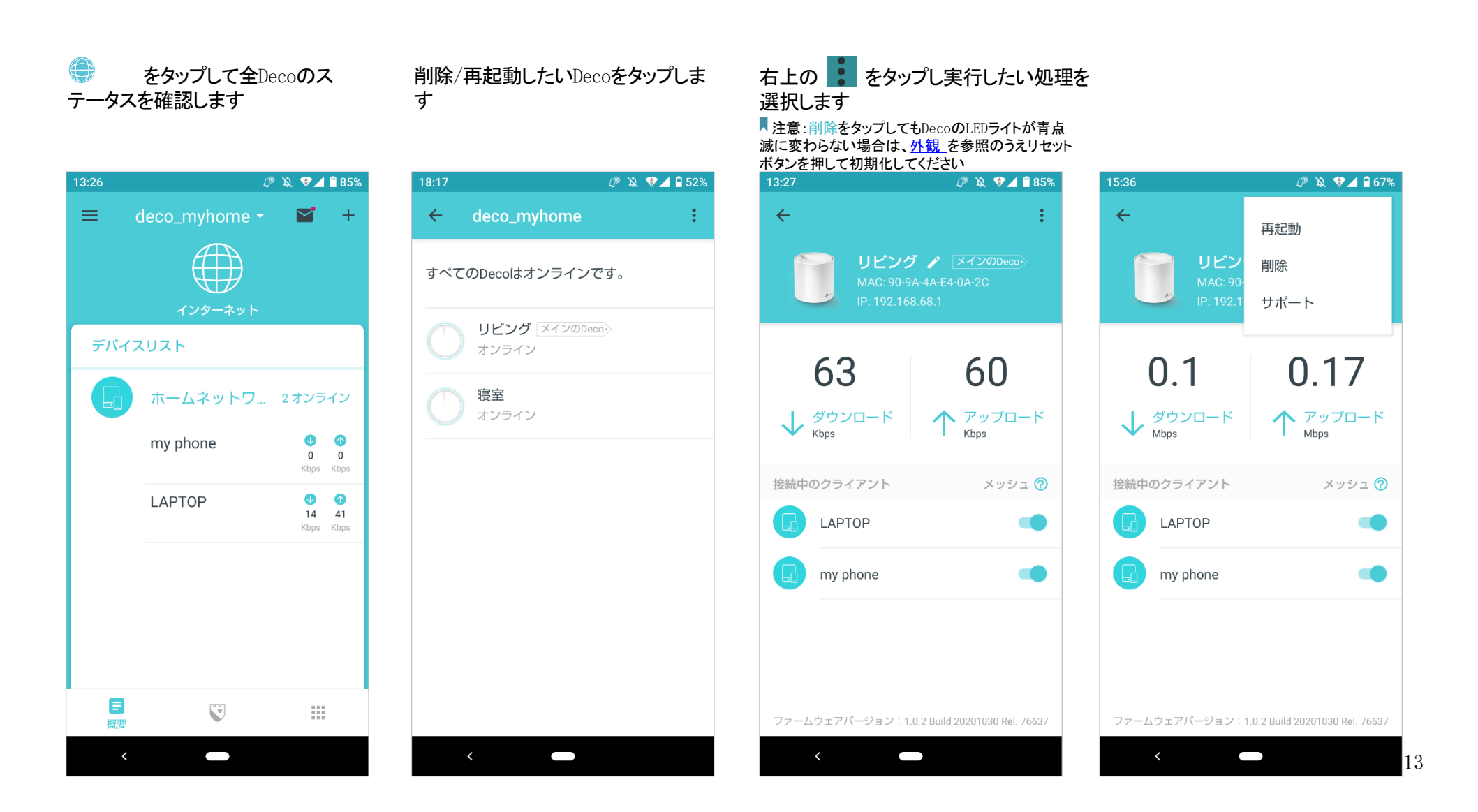

# アンチウイルス

Decoのアンチウイルス機能が、悪意のあるWebサイトをブロックして安全にインターネットを閲覧できるようにしたり、外部の攻撃からネットワークを保護して脆弱 性を排除したりします。また、感染したデバイスがネットワーク外のデバイスへ機密情報やセキュリティの脅威を送信するのも防ぎます。全ての機能を有効にし て、ネットワークの安全性を保ちましょう。

### W HomeCare > アンチウイルの順にタップします

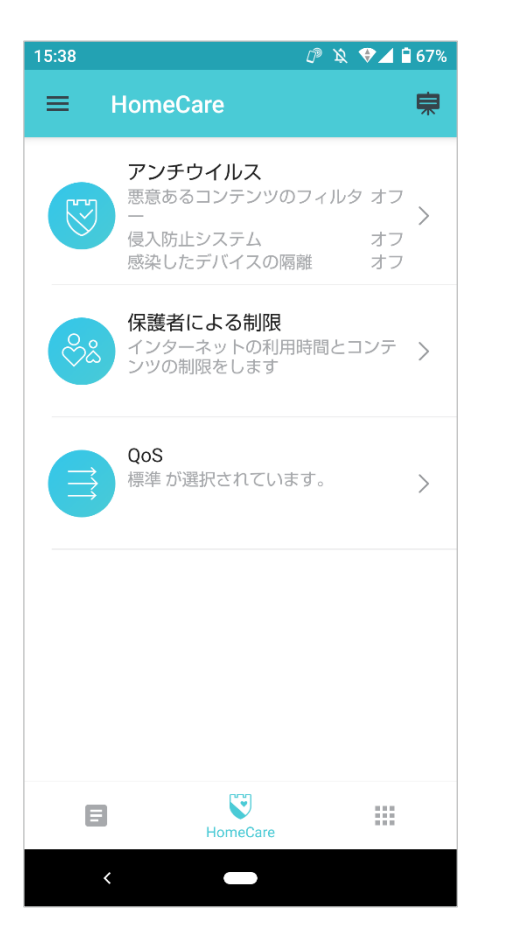

必要に応じてアンチウイルス機能 を有効にします

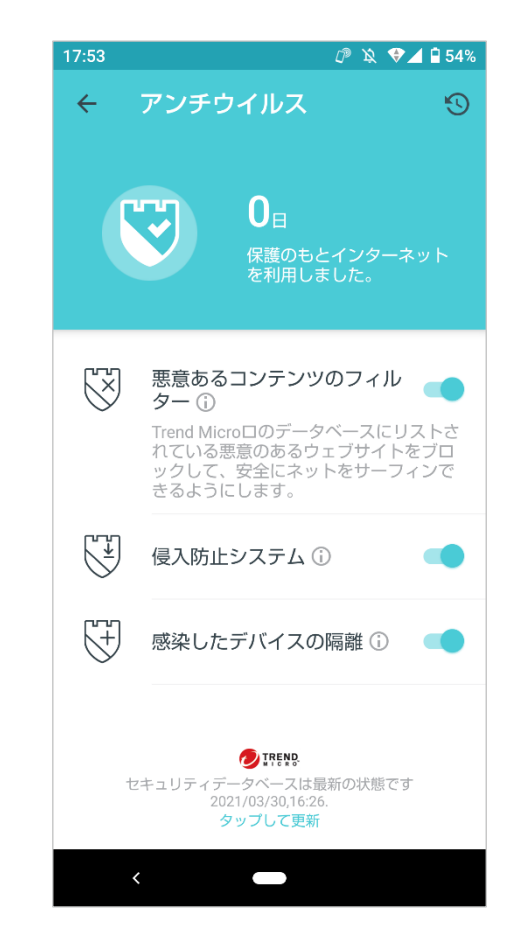

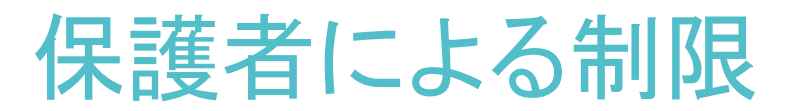

保護者による制限では、家族それぞれのプロファイルを作成して、コンテンツフィルターやインターネット利用時間制限を設定したり、オンライン履歴を確認したりすることができます。

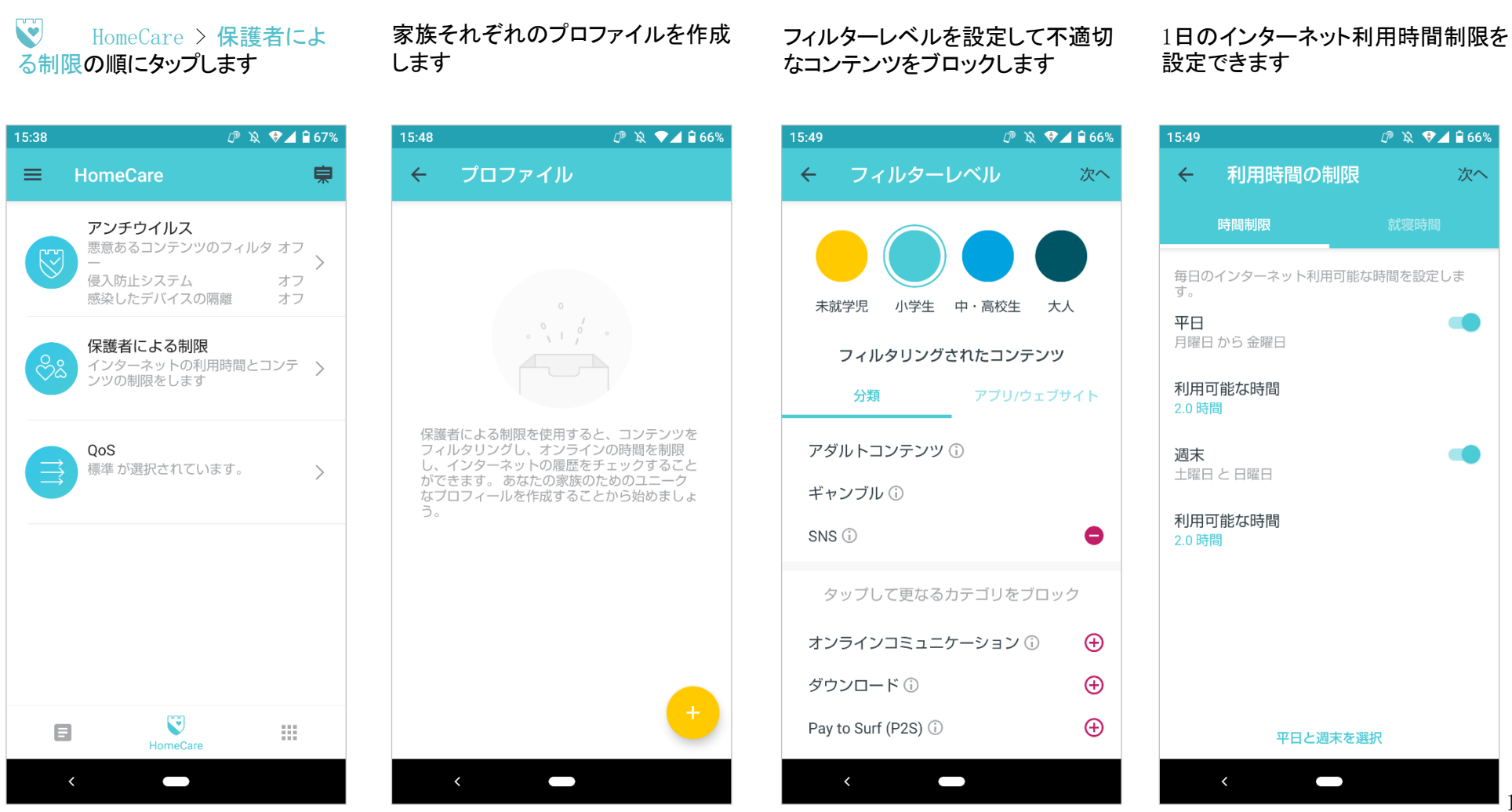

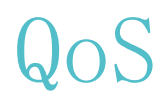

QoSでは優先度の高いアプリケーションやデバイスを設定することができ、より遅延の少ない快適なパフォーマンスを目指せます。

HomeCare > QoSの順に タップします

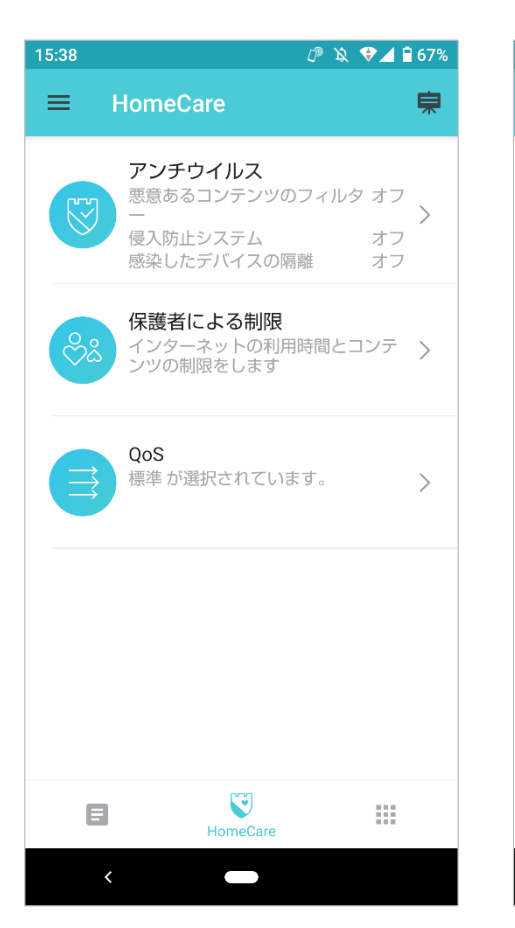

#### 初めにインターネット回線の総帯域 幅を設定します

帯域幅

ット回線の帯域幅を取得してください。

ダウンロード帯域幅(Mbps)

アップロード帯域幅(Mbps)

 $\leftarrow$ 

0.01-1024

0.01-1024

#### 優先させたいアクティビティを選んで タップします

#### 通信を優先させたいデバイスの選 択もできます

௴ \\$ ♥⊿ 🖥 65%

全てクリア

:

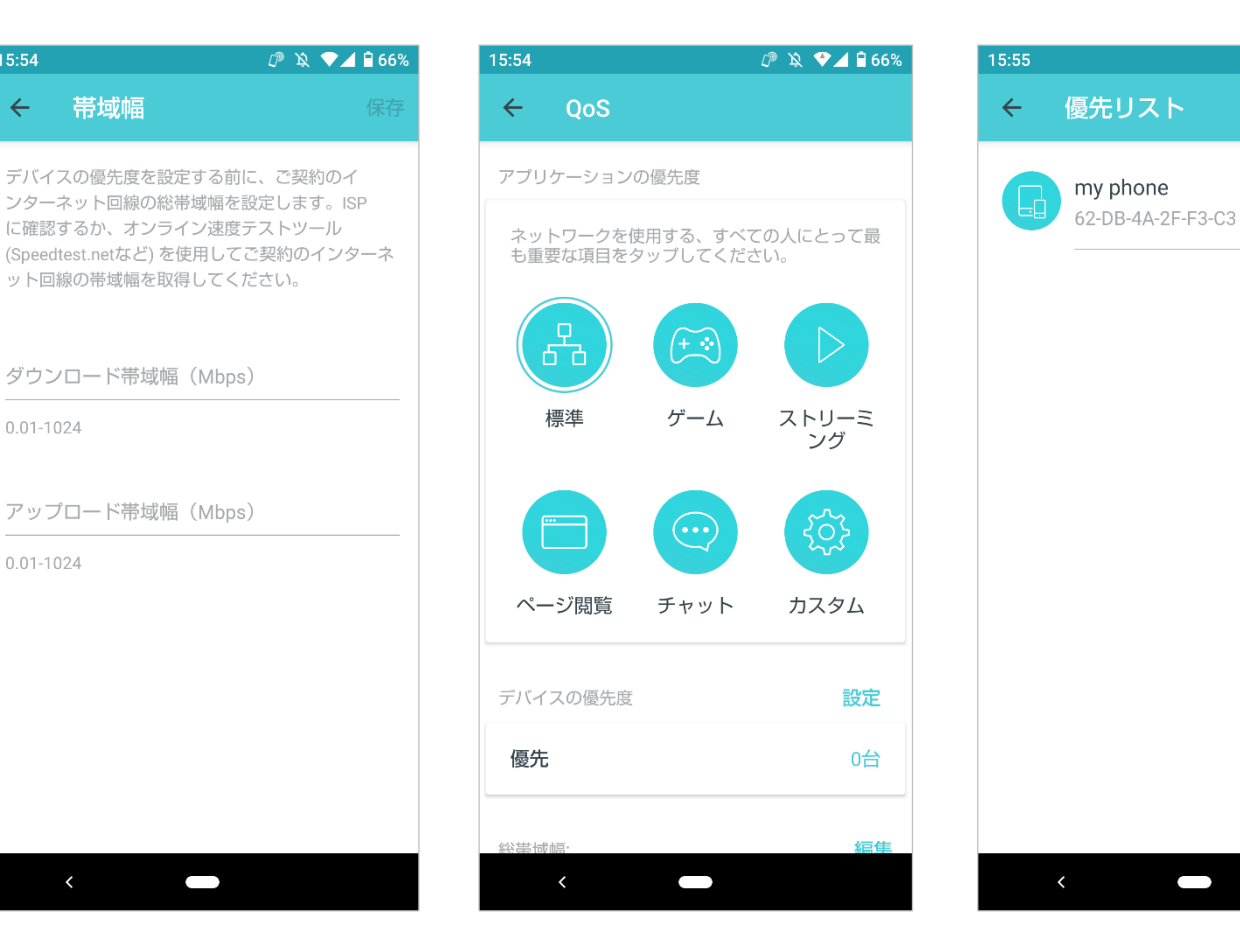

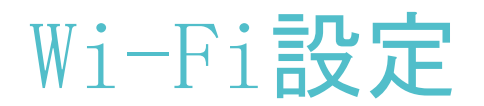

メインネットワークの Wi-Fi 名やパスワードの変更だけでなく、ゲスト用に別のネットワークの作成したり、デバイスを振るだけでネットワークの詳細を家族や友人へか んたんに共有したりできます。

■注意:デバイスを振って共有できる機能は今後対応予定です

> Wi-Fiの順にタップします

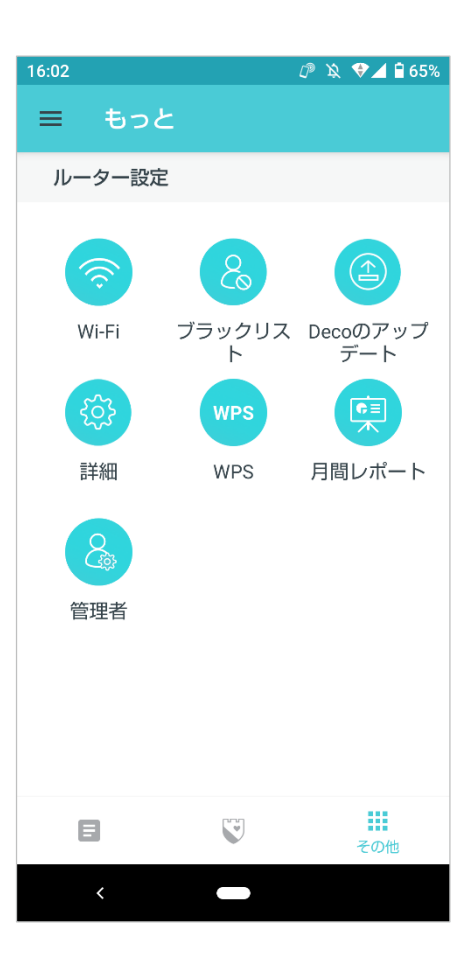

メインネットワークの管理ができます (例:Wi-Fi名やパスワードの変更)

| 6:02                                                          | 🖉 🔌 💎 🚄 🖥 65% |
|---------------------------------------------------------------|---------------|
| ← Wi-Fi設定                                                     |               |
| メインネットワーク                                                     |               |
| 2.4GH z                                                       | -             |
| 5GH z                                                         | -             |
| Wi-FI ネットワーク名(SSID)<br><b>deco_myhome</b><br>パスワード<br>******* | Ø             |
| セキュリティ<br>WPA2-PSK [AES]                                      |               |
| 共有                                                            |               |
| ゲストネットワーク                                                     |               |
|                                                               |               |
|                                                               |               |
| < _ <b>_</b>                                                  |               |

ゲストネットワークを有効/無効化で きます(ゲストネットワークのWi-Fi名 やパスワードの変更も可能)

| 16:03                                    | Û K   | 💎 🖌 🗎 65% |
|------------------------------------------|-------|-----------|
| ← Wi-Fi設定                                |       |           |
| パスワード<br>*******                         |       | Ø         |
| セキュリティ<br>WPA2-PSK [AES]                 |       |           |
| 共有                                       |       |           |
| ゲストネットワーク                                |       |           |
| 2.4GH z                                  |       | -         |
| 5GH z                                    |       | -         |
| Wi-Fi ネットワーク名(SSID)<br>deco_myhome_Guest |       |           |
| バスワード<br>*******                         |       | Ø         |
| セキュリティ<br>WPA3-Personal + WPA2-PSK       | [AES] |           |
| 共有                                       |       |           |
| <                                        |       |           |

# ブラックリスト

ブラックリストを編集し、追加したデバイスのアクセスを防ぐことで、ネットワークで共有される個人情報の安全性を確保します。

> ブラックリストの順に タップします

クライアントをブラックリストに追加 します 他のデバイスを追加できます

ブラックリストの管理ができます

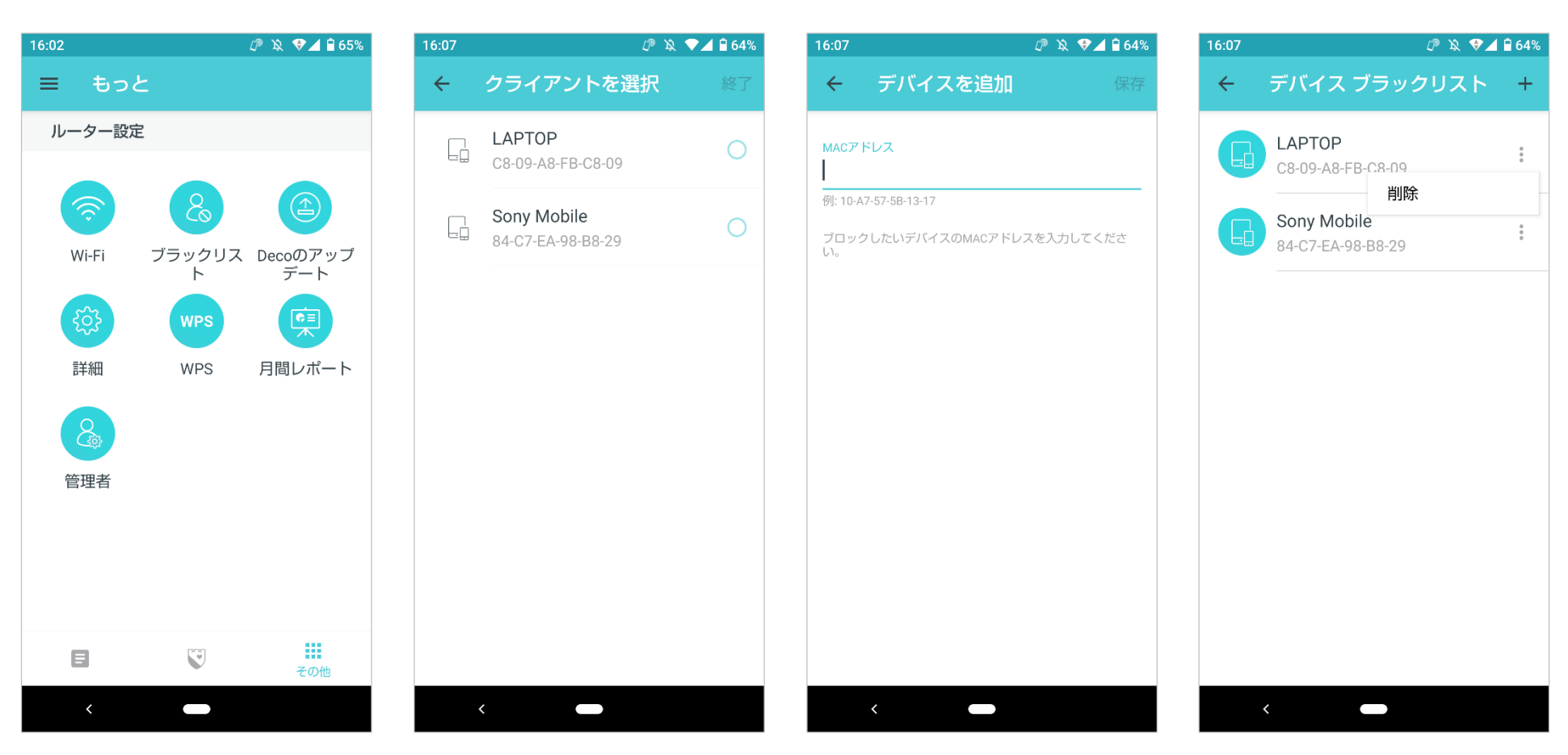

# オンラインアップデート

Decoでは製品の機能を改善し、お客様により良い体験をご提供できるように努めております。 最新のファームウェアではより優秀で安定したネットワークパフォーマンスを提供します。Decoアプリでアップデートの通知が表示された際は、最新バージョンに 更新してください。

> Decoのアップデートの順に タップします

アプリの説明に沿ってDecoを最新バージョンにアッ プデートしてください

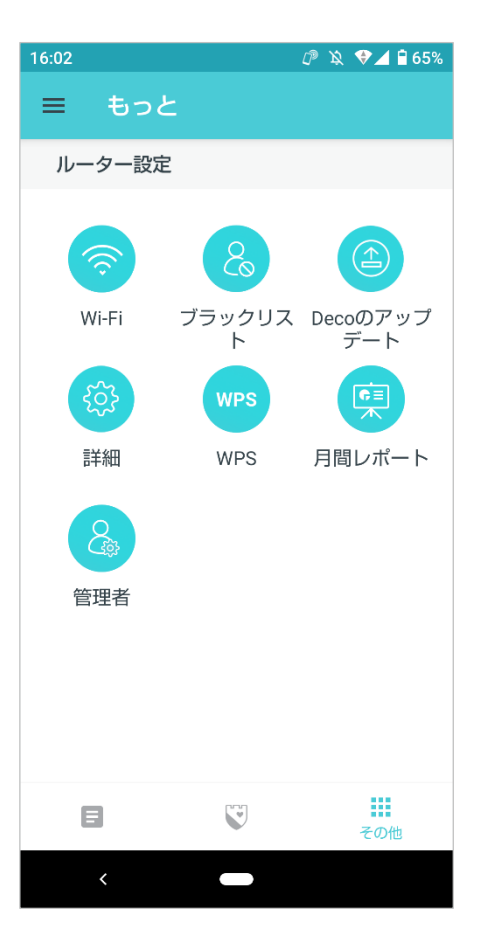

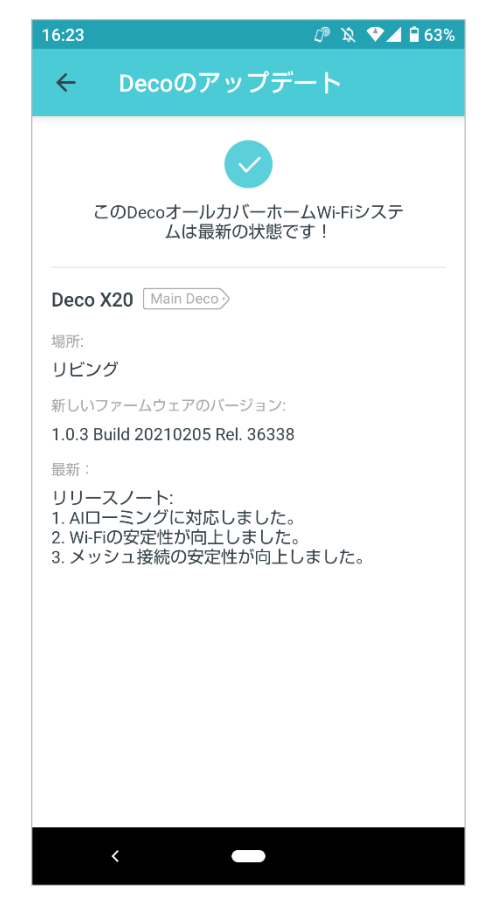

### その他の機能

その他からは、WAN設定(IPv4およびIPv6)の変更・IPv6 ファイアウォールルールの追加・LAN IP の 変更・DHCPサーバーの設定・VLAN/ IPTV/ MAC クローンの設 定・端末ごとに固定IPアドレスの予約・ローカルコンピューターがインターネット経由で他のデバイスにアクセスできるようにするポート転送ルールの設定・TP-Link DDNS・SIP ALG・高速ローミング・ビームフォーミング・Deco のLED操作・動作モードの変更・通知設定等が行えます。

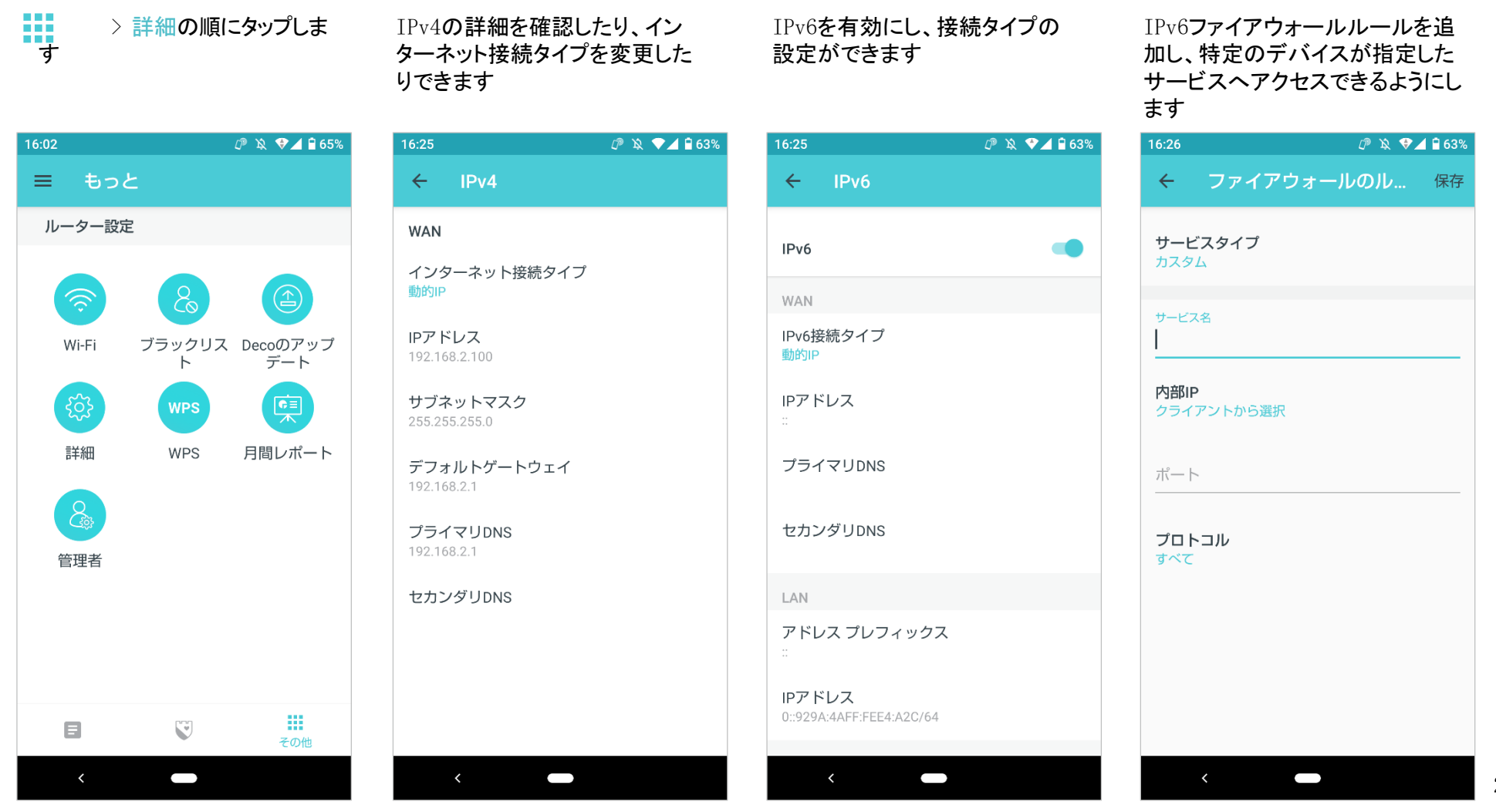

#### LAN IPを変更してIPアドレスの競 合を防ぎます

DHCPサーバーの設定を変更できま す

#### IPTV/VLANモードを有効にすると IPTVサービスに対応できます

| 16:26                     | 🖓 🔌 💎 🗖 🗎 63% | 16:32                       | 🕼 🔌 💎 🖌 🔒 63% | 16:32             | @ 🔌 💎 🖌 🗎 63% | 16:32                                | 🕼 🔌 💎 🗖 🕯 63% |
|---------------------------|---------------|-----------------------------|---------------|-------------------|---------------|--------------------------------------|---------------|
| ← LAN IP                  | 保存            | ← DHCPサーバー                  | 保存            | ← IPTV/VLAN       | 保存            | ← MACクローン                            |               |
| LAN IP<br>192.168.68.1    | ×             | 1 個のIPアドレスが割り当て<br>開始IP     | られています。       | IPTV/VLAN<br>Ŧ— κ | •             | MACクローン                              | -             |
| サブネットマスク<br>255.255.252.0 |               | 終了IP<br>192.168.71.250      |               | 選択                | >             | クライアントMACアドレ<br>MACアドレス<br>クライアントの選択 | スを使用する 💿      |
|                           |               | デフォルトゲートウェイ<br>192.168.68.1 |               |                   |               | カスタムMACアドレスを                         | 使用する          |
|                           |               | プライマリDNS (任意)               |               |                   |               | ヒント:プロバイダーが指定<br>択または入力してください。       | したMACアドレスを選   |
|                           |               | セカンダリDNS (任意)               |               |                   |               |                                      |               |
|                           |               |                             |               |                   |               |                                      |               |
| <                         |               | < -                         |               | <                 |               | <                                    |               |

### 約し、よりかんたんに認識・管理で きるようにします

特定のデバイスのIPアドレスを予ネットワーク内のデバイスがイン ターネット経由で安全にアクセスで きるよう、ポート転送ルールを設定 します

登録したTP-Link DDNSドメイン名を 使用して、ルーターとローカルサー バーにアクセスします

SIP ALGがNAT**経由で**SIP(Session Initiation Protocol)サーバー と通信できるようにします

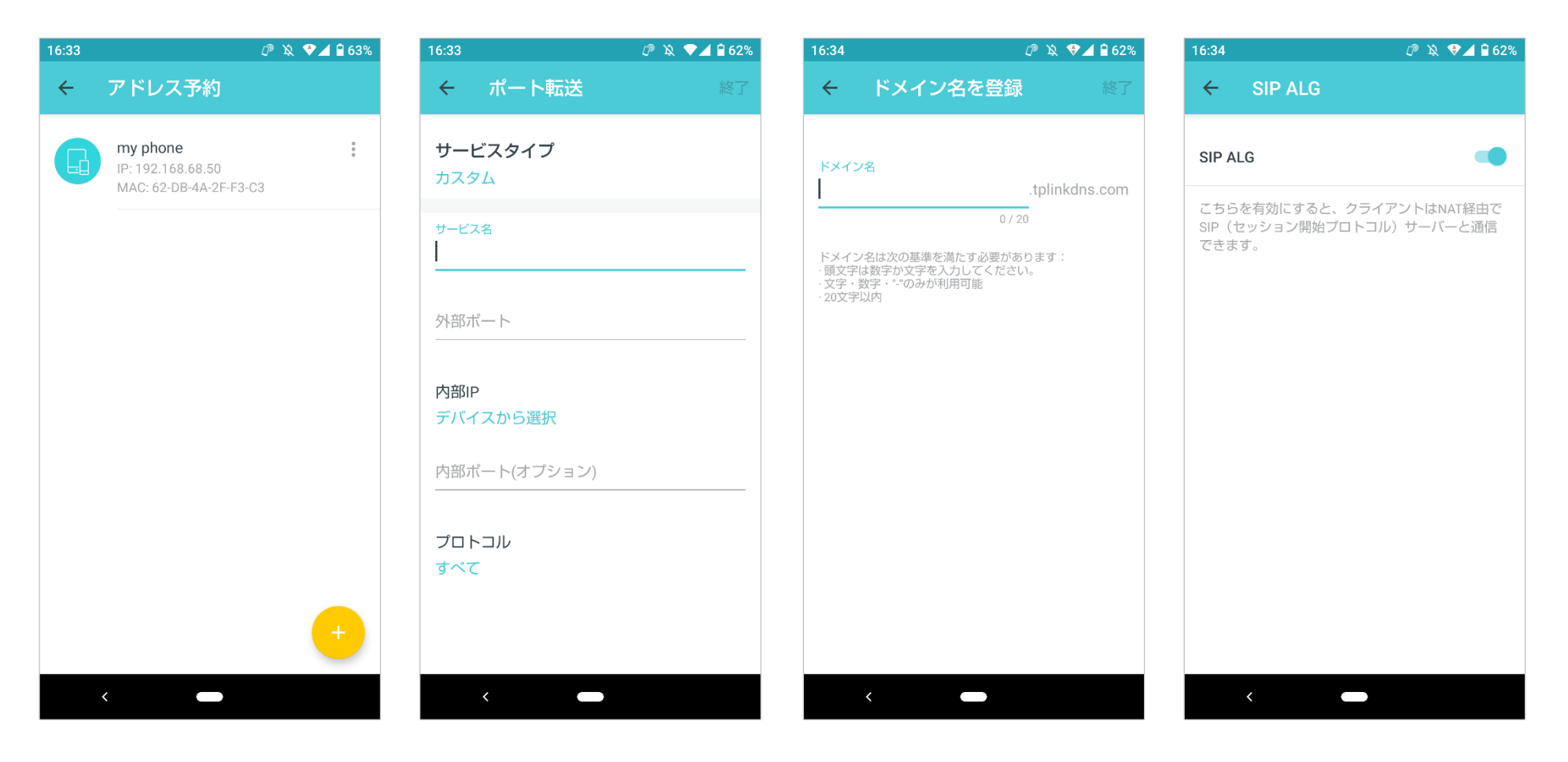

#### 高速ローミングを有効にすると、 デバイスが接続先を他のDecolこ 切り替える際にスムーズに移行 できます

ビームフォーミングは、接続デバイ スにWi-Fiの信号を集中させ、より 強力な接続を可能にする機能です LEDのオン/オフの切り替えや、就寝 時のみオフにするおやすみモードの 設定ができます

#### 動作モードを変更できます 【注意:Decoがブリッジモードで動作する場合、

IPv4・アドレス予約・ポート転送・DHCPサーバー等の高度な機能は利用できません

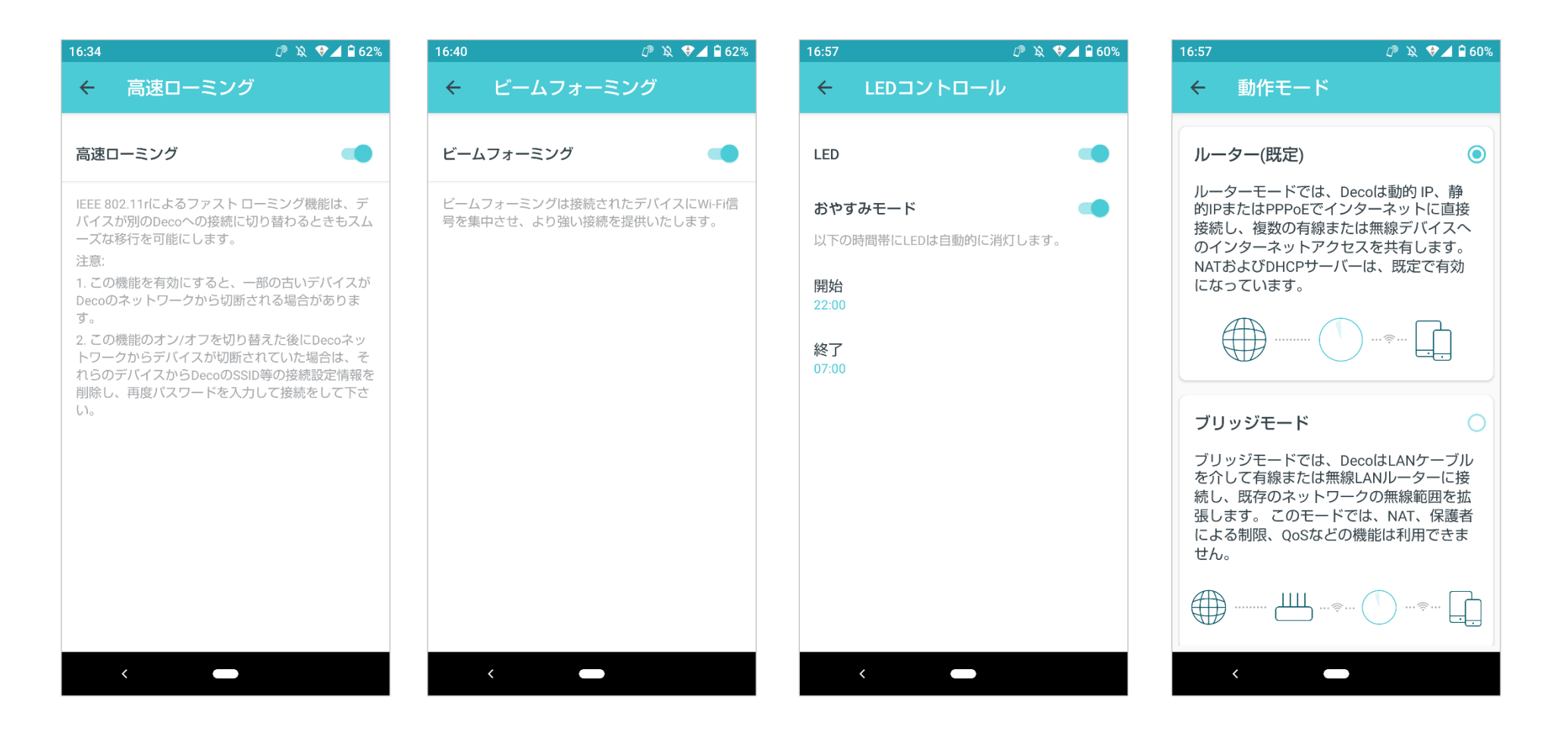

#### クライアントがDecoと接続/切断し た際に通知が届くように設定できま す

| 17:00 |          | IP 🔌 🗸 | 60% |
|-------|----------|--------|-----|
| ÷     | 接続通知     |        |     |
| 新しし   | い接続端末を通知 | プッシュ通知 | >   |
| 既知の   | の端末の通知   | オフ     | >   |
|       |          |        |     |
|       |          |        |     |
|       |          |        |     |
|       |          |        |     |
|       |          |        |     |
|       |          |        |     |
|       |          |        |     |
|       |          |        |     |
|       | < _      |        |     |

有効にすると通知バーにお知らせ が届きます

有効

WPS

WPSを使用すると、ワンタッチで素早く安全にクライアントとネットワークを接続できます。

### > WPSの順にタップします

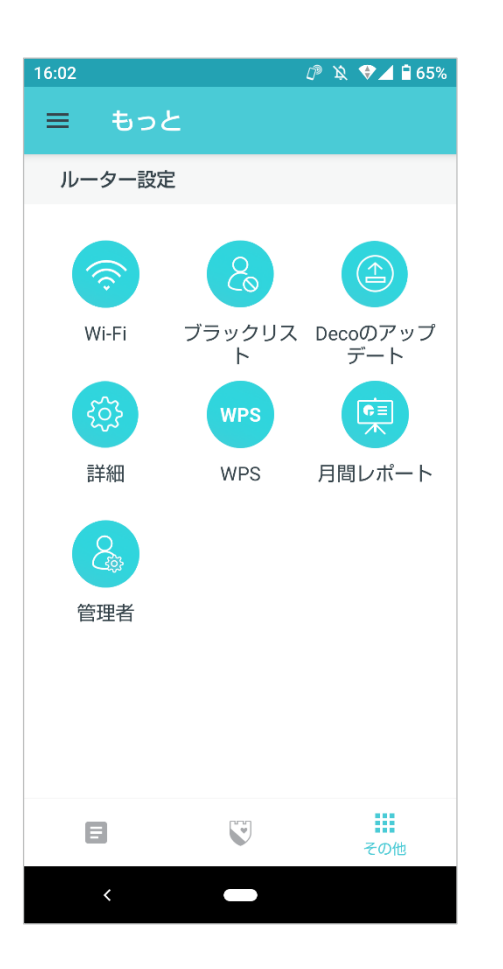

#### アプリのWPSアイコンをオンにしたら クライアント側もオンにしてください

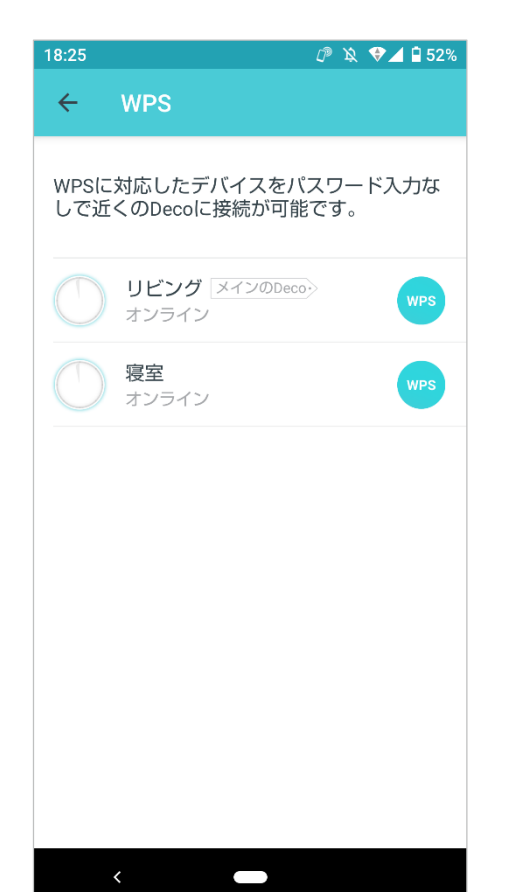

#### 接続が成功すると、アイコンは以下 の様に表示されます

| 18:25       | CP &                             | ♥⊿ 🕯 52% |
|-------------|----------------------------------|----------|
| ÷           | WPS                              |          |
| WPSに<br>しで近 | 対応したデバイスをパスワー<br>くのDecoに接続が可能です。 | ・ド入力な    |
|             | <b>リビング</b> メインのDecoシ<br>オンライン   | WES      |
|             | <b>寝室</b><br>オンライン               | WVS      |
|             |                                  |          |
|             |                                  |          |
|             |                                  |          |
|             |                                  |          |
|             |                                  |          |
|             | <                                |          |

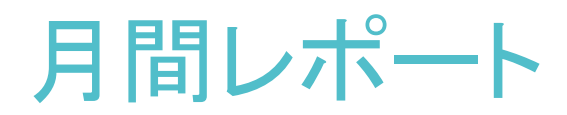

セキュリティの脅威や、日々接続されているネットワークデバイスの総数等、毎月の使用統計を確認できます。

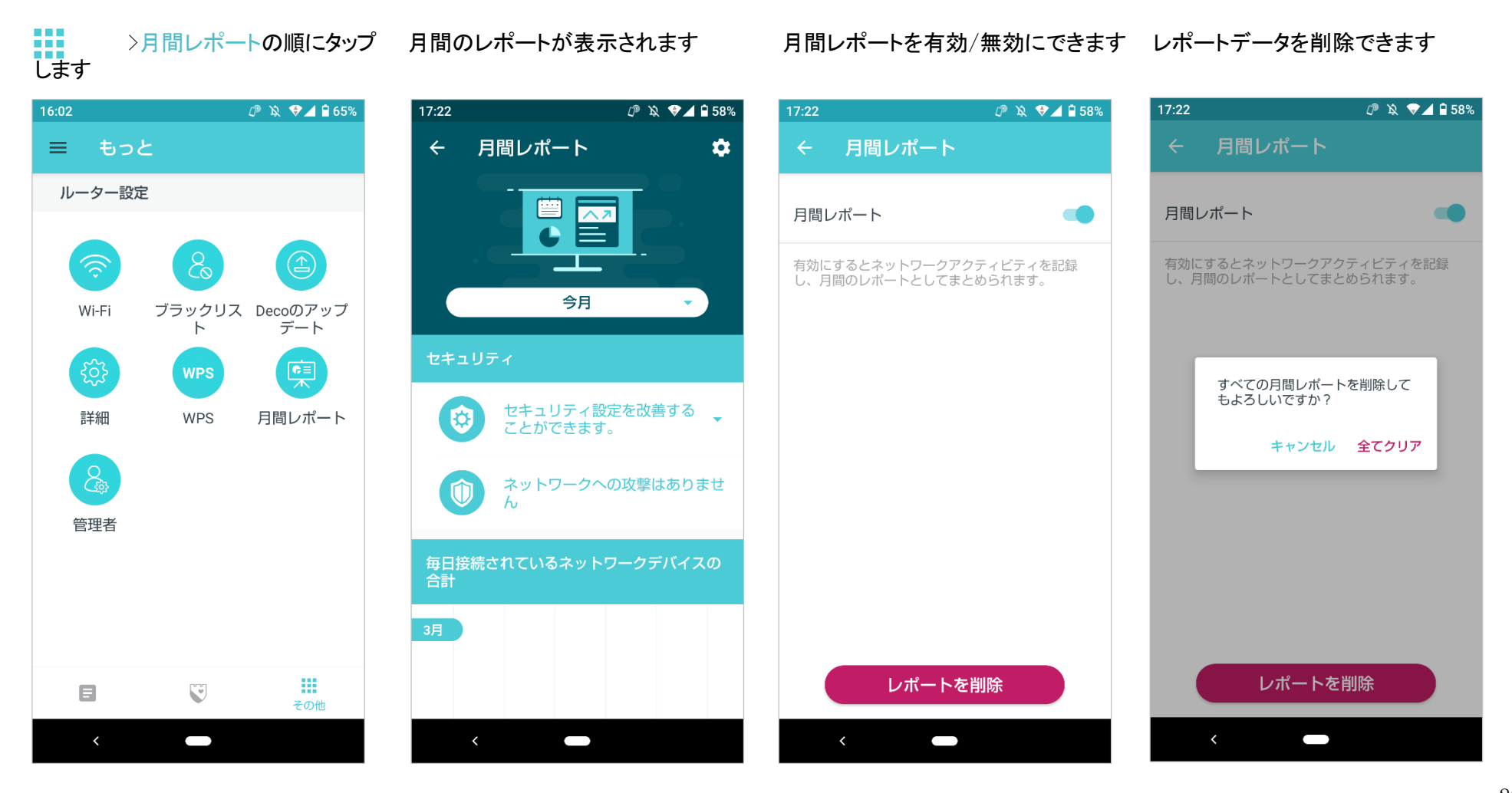

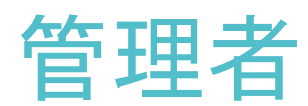

友人や家族を管理者に追加してネットワーク管理に役立てましょう。各管理者は、それぞれTP-Link IDを登録している必要があります。

>管理者の順にタップします

す

他のアカウントを管理者に追加しま 管理権限を設定できます

管理者リストを管理できます

௴ \\$ ♥⊿ 🗄 58% 🕼 🔌 💎 🖌 🗎 57% ௴ \\$ ♥⊿ 🖥 57% 16:02 管理人を追加 権限 管理者 ≡ もっと × 保存 X 保存  $\leftarrow$ ルーター設定 メールアドレス □ ネットワークの管理 ① •  $\checkmark$ クライアントの管理 🛈 この人物がTP-Link IDへの登録に使用しているメー 権限 管理者 ルアドレスです。 Wi-Fi ブラックリス Decoのアップ  $\checkmark$ HomeCare 🛈 デート ト . : ÷. @tp-link.com 注:機能は機種・ソフトウェアのバージョン・動作 WPS モードによって若干異なる場合があります。 詳細 WPS 月間レポート 管理者 E U その他  $\square$  $\square$  $\square$  $\square$ 

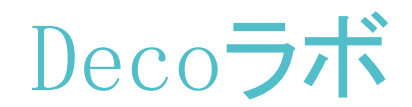

Decoラボには、Wi-Fiアシスタント等の試験的な機能が集約されています。Wi-Fiアシスタントでは、フリーWi-Fiの診断や速度テスト等が行えます。

௴ \$\$ ♥ ▲ 🗎 68%

⇒

+

ライン

🗮 をタップしてメニューを開きます

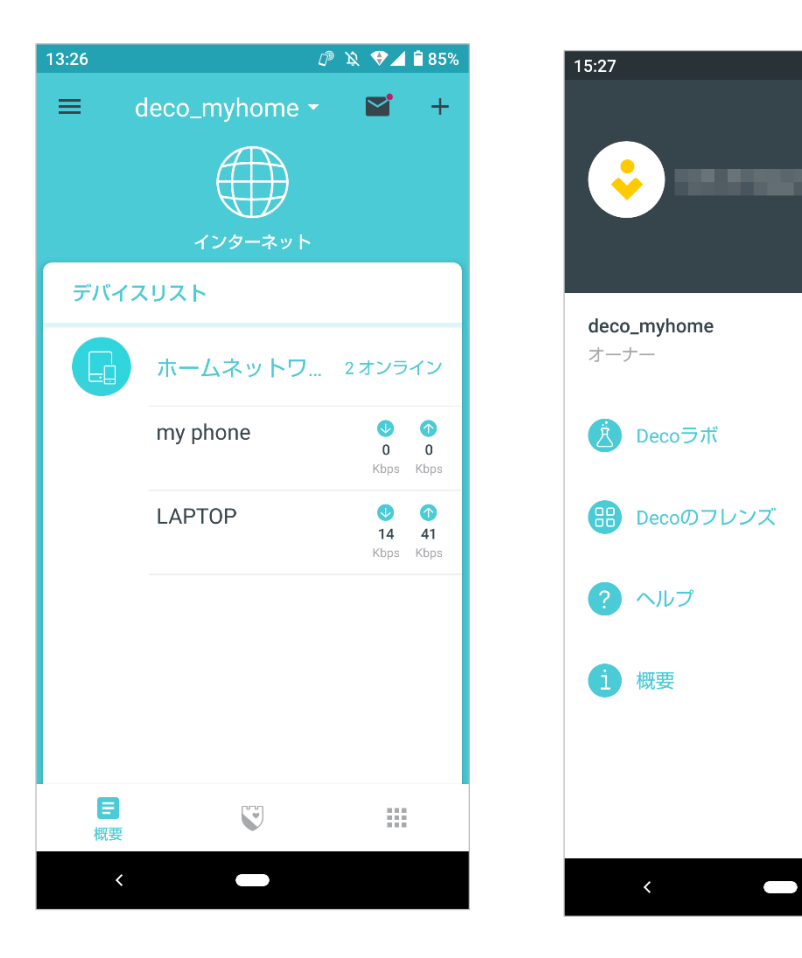

Deco<mark>ラボ</mark>をタップします